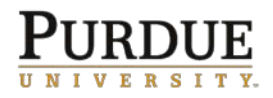

**Register for Online W-2 Services and Select Delivery Option** 

This QRC describes how to register for Online W-2 Services and opt in to paperless delivery of your W-2. Employees should have their Purdue ID Number and Social Security Number on hand before beginning this process.

| Step 1: Register for Online W-2 Services                                                                                                    |                                                                                                    |  |
|----------------------------------------------------------------------------------------------------|----------------------------------------------------------------------------------------------------|--|
| Navigate to <u>https://my.adp.com</u> (Copy and paste this URL into a new browser window)                                                                                                    |                                                                                                    |  |
| First Time Users must create an account before logging in.                                                                                                    | User ID                                                                                                    |  |
| To create an account, click Create Account.                                                                                                    | Remember My User ID 🕢                                                                                                    |  |
| <b>Note:</b> <u>After</u> you have created an account,<br>return to this screen and click Log In to set<br>your delivery preferences. For additional<br>information, see <u>Step 2: Log in for the first</u><br><u>time / set delivery options</u> | FORGOT YOUR USER ID?                                                                                                    |  |
| Select – I HAVE A REGISTRATION CODE                                                                                                    | Create your account                                                                                                    |  |
|                                                                                                    | Creating your online account gives you secure and quick access to your personal, pay, HR and company information. It's easy.  Please select an option to continue.  FIND ME I HAVE A REGISTRATION CODE K BACK  SECURE PAGE |  |
| Enter the Registration Code:                                                                                                    | Enter Code Identity Info Contact Info Create Account                                                                                                    |  |
| PurdueUNV-Tax                                                                                                    | Enter registration code                                                                                                    |  |
| Click <b>Continue</b>                                                                                                    | Registration code ©<br>PurdueUNV-Tax<br>CONTINUE<br>< BACK                                                                                                    |  |

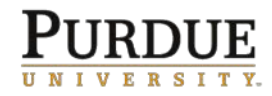

| Enter your First Name and Last Name                                                                                                    | Identify yourself                                                                                                    |
|----------------------------------------------------------------------------------------------------|----------------------------------------------------------------------------------------------------|
| Service name and document: W2 Services                                                                                                    | First name <sup>*</sup> 🥹                                                                                                    |
| Year of W-2:Select most recent year available                                                                                                    | Jane                                                                                                    |
| Control Number<br>• Employee ID: Your PUID Number<br>• Format: 00XXXXXXXX (10 digits)<br>• Include the two leading zeros<br>• Do not include dashes<br>• I don't know my PUID Number<br>• Company Code: TNU                                    | Last name <sup>*</sup><br>Doe Service name and document <sup>*</sup><br>W2 Services<br>VIEW SAMPLE DOCUMENTS                                                                                                    |
| <ul> <li>Employee's Zip Code: Your Zip Code</li> <li>Must match your address on<br/>file with the University (Can be<br/>verified in Success Factors)</li> </ul>                                                                               | Year of W-2 *                                                                                                    |
| <ul> <li>Employee's SSA Number (SSN/EIN/ITIN) <ul> <li>Enter your Social Security<br/>Number</li> <li>Do not include dashes</li> <li>I don't have a Social<br/>Security Number</li> </ul> </li> <li>Complete the CAPTCHA challenge.</li> </ul> | OOXXXXXXX   Control number - Company code*   TNU   Zlp Code*   XXXXX   Employee's SSA number*                                                                                                    |
| ADP uses the information you have<br>provided to locate your record.<br>Click Next                                                                                                    | O help us verify your identity DP is committed to safeguarding your information to protect you from fraud due to identity theft. Before you can continue, we need to ask a few questions to make sure that you are really you. These questions and their answer choices are generated from public records and other commercially available data sources. They are not used for any purpose other than to verify your identity. They are not shared with your organization. <b>CANCEL</b> |

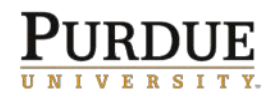

## **Quick Reference Card** Register for Online W-2 Services and Select Delivery Option

| Enter your Email address                                                                                                    | Enter your contact information e                                                                                                    |
|----------------------------------------------------------------------------------------------------|----------------------------------------------------------------------------------------------------|
| Enter your <b>mobile phone</b><br><b>number</b> , if desired                                                                                      | Resetting your password is easier when you: × • Enter an email address and mobile phone number that are not shared with others. • Authorize ADP to send you text messages about your account.                                                                                                    |
| <ul> <li>Create and Confirm a strong password</li> <li>Note: Do not include spaces.</li> </ul>                                                    | Imat address <sup>3</sup> Imat address <sup>3</sup> John.doe.ekorganizationsyz.com     Business       Mobile phone number     Imat address <sup>3</sup> United States     555-555-5555                                                                                                    |
| <ul> <li>Select and provide<br/>answers for three<br/>challenge guestions</li> </ul>                                                              | I authorize ADP to send me notifications regarding my account, according to ADP'S TEXT MESSAGING TERMS AND CONDITIONS.                                                                                                    |
| (used to verify your<br>identity if your password                                                                                                 | Memorize your user ID and password now, so you remember them later.                                                                                                    |
| **Note vour ADP User ID                                                                                                    | User 10*<br>JDoeeHdUsr001<br>Password (case sensitive) * •                                                                                                    |
| and password for future<br>access**                                                                                                    | Passwords must be at least 8 characters long and contain at least 1 letter and 1 number. Passwords are case sensitive.                                                                                                    |
| See <u>W-2 Services</u>                                                                                                    |                                                                                                    |
| FAQ regarding lost                                                                                                    | Select security questions and answers o                                                                                                    |
| usernames or passwords                                                                                                    | Use answers to your security questions that you can easily remember later.                                                                                                    |
| Click Register Now                                                                                                    | Cuention 1*<br>What was the first and last name of your first manager?<br>Vour answer plot case sensitivey*<br>Define of the name of city only<br>Vour answer plot case sensitivey*<br>Newark<br>Vour answer plot case sensitivey*<br>Vour answer plot case sensitivey*<br>Cintrago<br>Accept Terms and Conditions<br>Plote and adjoine to the EMPROVEE ACCESS TERMS AND CONDITIONS. |
| You will receive two<br>emails; one message<br>confirming your<br>registration and one<br>message asking you to<br>confirm your email<br>address. | <ul> <li>Congratulations! Your registration is complete!</li> <li>Your account         <ul> <li>Your user ID: Jdoe@organizationxyz</li> <li>Your available ADP services:</li> <li>SELF SERVICE</li> <li>John.doe@organizationxyz.com</li> <li>+1 555-555-5555</li> </ul> </li> </ul>                                                                                                 |
| Final step to register:<br><b>confirm email address</b>                                                                                           |                                                                                                    |

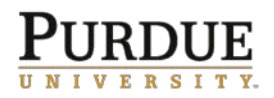

## Register for Online W-2 Services and Select Delivery Option

| Open the message sent to<br>your email address from<br>ADP<br>(SecurityServices_NoRepl<br><u>y@adp.com</u> ) with subject<br>Activate your Email<br>Address<br>Click the link in the<br>message to activate your<br>email address. | ADP Generated Message: Activate Your Email Address           SecurityServices_NoReply@adp.com <ul> <li>Peply all</li> <li>Decise Status</li> <li>Thank you for setting up your account with ADP.</li> <li>Click on this link to activate your enail to receive notifications from ADP:</li> <li>Thank you for setting up your account with ADP.</li> <li>App of the services ADP protobals to your your only with watering-proton transpector on protosestration.</li> <li>App of the services ADP protobals to your executifications from ADP:</li> <li>Interview activate your enail to receive notifications from ADP:</li> <li>Interview activate your enails to receive notifications from ADP:</li> <li>Interview activate your user with watering-proton transpector on protosestration.</li> <li>App of the services ADP protobals to your account? Contact your organization with ADP.</li> <li>Need help on have questions about your account? Contact your organization's administrator for assistance.</li> <li>This enail has been sent from an subcontacted system. DO NOT REPLY TO THIS EMAIL.</li> <li>Message ID: PR: 0BH: 941: 921: 920: 920</li> </ul> |  |
|----------------------------------------------------------------------------------------------------|----------------------------------------------------------------------------------------------------|--|
|                                                                                                    |                                                                                                    |  |
| You will receive a notification f                                                                                                    | that your email address has been activated.                                                                                                    |  |
| AD2                                                                                                    |                                                                                                    |  |
| Your email address has been activated.                                                                                                    |                                                                                                    |  |
| It is now registered with your ADP service account<br>password. ADP will also alert you if we suspect yo                                                                                                    | ; and you may receive important notifications from your organization or ADP. For example, if you forget your login information, ADP can send your user ID and<br>ur account has been compromised.                                                                                                    |  |
|                                                                                                    |                                                                                                    |  |
| Step 2: Log in for the first time / set delivery options                                                                                                    |                                                                                                    |  |
|                                                                                                    | Log in to ADP                                                                                                    |  |
| Navigate to www.w2.adp.com                                                                                                    | Liser ID                                                                                                    |  |
|                                                                                                    |                                                                                                    |  |
| Enter your ADP User ID and password                                                                                                    | Remember My User ID 🕢                                                                                                    |  |
|                                                                                                    | NEXT                                                                                                    |  |
| Note: Users must create an                                                                                                    |                                                                                                    |  |
| account with ADP in order to                                                                                                    |                                                                                                    |  |
| account can be found in Ste                                                                                                    |                                                                                                    |  |
| Register for Online W-2<br>Services                                                                                                    | FORGOT YOUR USER ID?                                                                                                    |  |
| Register for Online W-2<br>Services                                                                                                    | FORGOT YOUR USER ID?                                                                                                    |  |

New user? 🔐 CREATE ACCOUNT

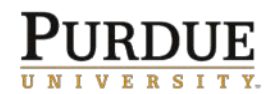

## Quick Reference Card Register for Online W-2 Services and Select Delivery Option

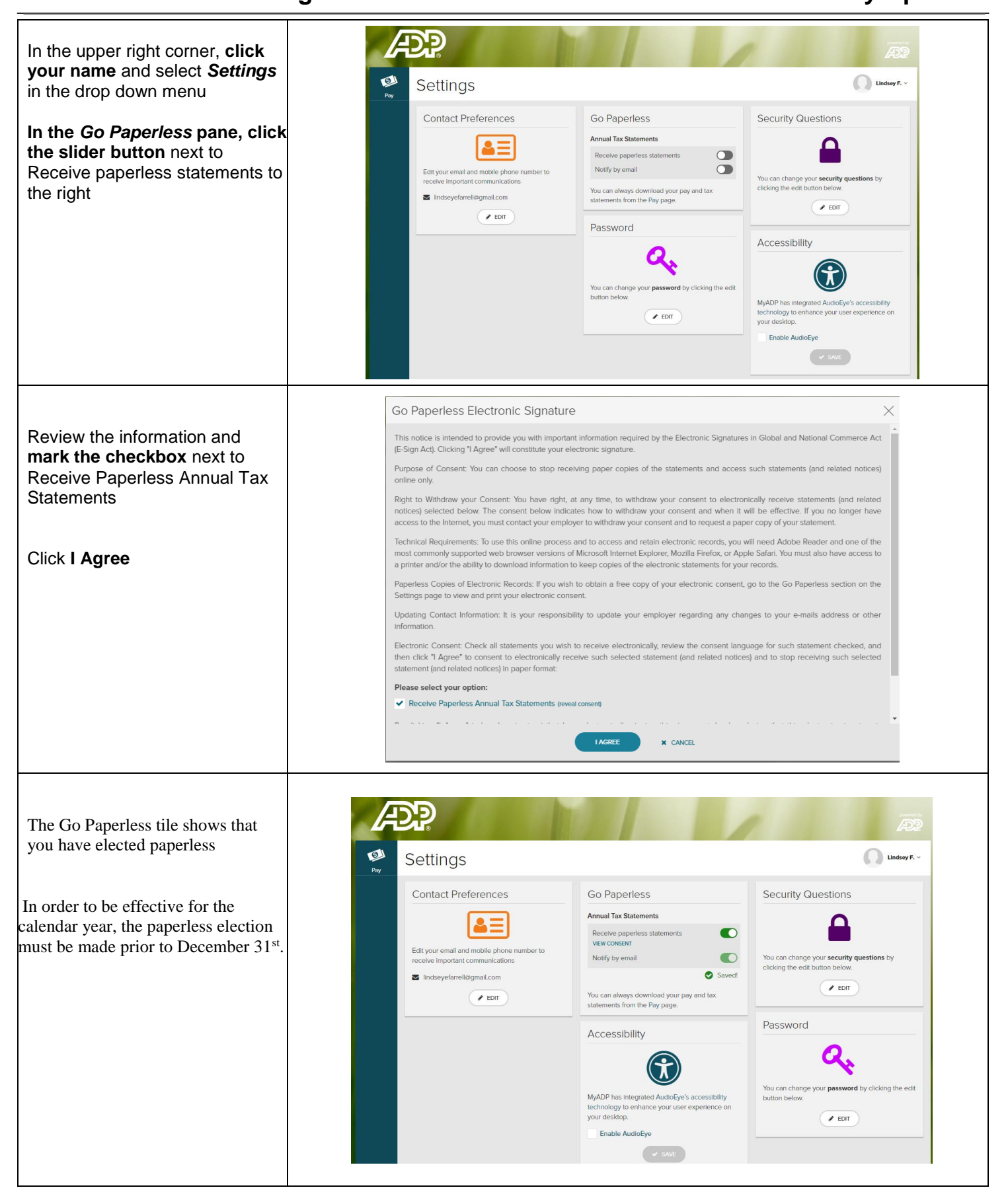